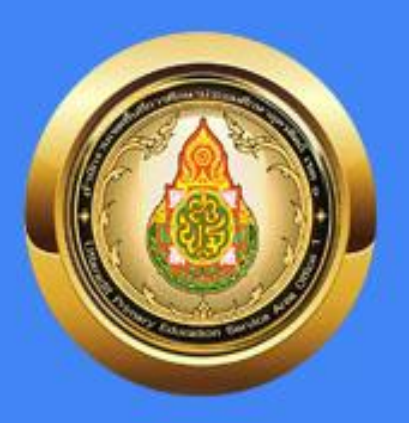

# คู่มือการใช้งานเบื้องต้น Looker Studio

### สำนักงานเงตพื้นที่การศึกษา ประถมศึกษาอุตรดิตถ์ เงต 1

#### สารบัญ

| เนื้อหา |                                                                  | หน้า |
|---------|------------------------------------------------------------------|------|
|         | ส่วนที่ 1                                                        |      |
|         | การใช้งานโปรแกรม Looker Studio สพป.อุตรดิตถ์ เขต 1               | 1    |
|         | 1. เข้าสู่ระบบ Looker Studio                                     | 1    |
|         | 2. การนำไฟล์ข้อมูล Excel แปลงเป็น Google Sheet                   | 1    |
|         | 3. การนำ Google Sheet ไฟล์ข้อมูล เข้าสู่ Looker Studio           | 1    |
|         | 4. การเลือก Google Sheet ในหัวข้อ ฉันเป็นเจ้าของ                 | 2    |
|         | 5. นำ Google Sheet เพิ่มในระบบ เพื่อประมวลผล                     | 2    |
|         | 6. การปรับแต่งกราฟนำเสนอ ให้ตรงกับความต้องการ                    | 2    |
|         | 7. การแชร์ Link ของ Looker Studio เป็น "สาธารณะ"                 | 2    |
|         | ส่วนที่ 2                                                        |      |
|         | การนำ Looker Studio ไปนำเสนอเพื่อการเผยแพร่ผ่านเว็บไซต์ (Brower) | 2    |

#### ส่วนที่ 1

#### การใช้งานโปรแกรม Looker Studio สพป.อุตรดิตถ์ เขต 1

การนำข้อมูลสารสนเทศ จากระบบจัดเก็บข้อมูลนักเรียนรายบุคคล (DMC) ไปใช้บริหารจัดการ ของของสถานศึกษา ซึ่งระบบจะวิเคราะห์ประมวลผล และใช้โปรแกรม Looker Studio ประมวลผลออกมา เป็นแบบระบบ Real Time เป็นรูปแบบกราฟรูปแบบต่าง เพื่อใช้ประโยชน์ต่อการติดสินใจได้ในระดับหนึ่ง ขั้นตอนการเข้าใช้งาน ระบบ Looker Studio โดยใช้อีเมล์ของ Google ให้ log in เข้าสู่ระบบก่อนใช้งาน 1. เข้าสู่ระบบ https://lookerstudio.google.com

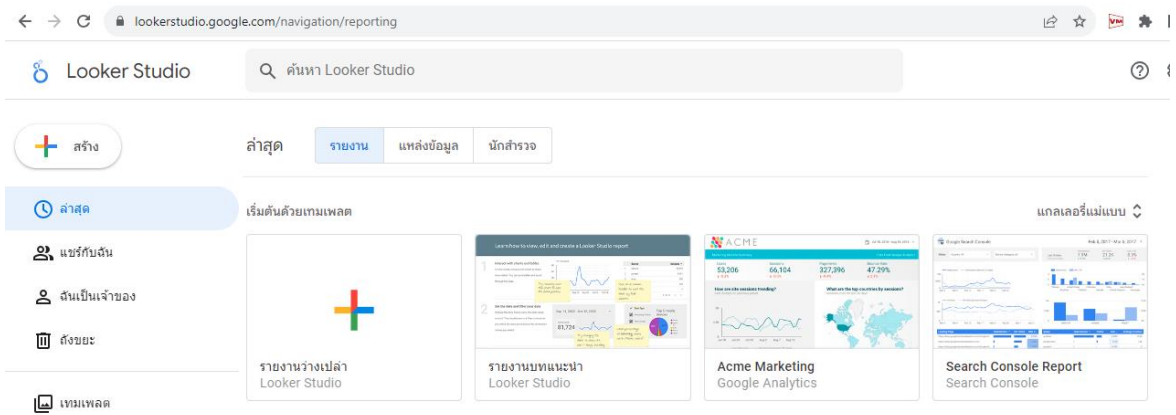

 นำไฟล์ Excel เป็นข้อมูลสารสนเทศที่ต้องการนำเสนอ ซึ่งดาวน์โหลดจากระบบ DMC และเป็นไฟล์ที่ ปรับรายละเอียดข้อมูลที่ไม่ซับซ้อน ตรงกับเป้าหมายที่จะนำเสนอ และเข้าใจง่าย นำไฟล์ Excel เข้าสู่ Google Drive บันทึกให้เป็นรูปแบบ Google Sheet

| Q ค้นหาในไดรฟ์                                                                                                    |                                                              | 王                                                             |    | <b>โรงเรียนขนาดเล็ก ☆</b> ⊘ บันทึกไปยังไดรพันเ<br>ไฟล์ แก้ไข ดู แทรก รูปแบบ ข้อมูล เครื่อง | ล้ว<br>เมื่อ ส่วนขยาย | ย ความช่วยเห | าลือ    |
|----------------------------------------------------------------------------------------------------|--------------------------------------------------------------|---------------------------------------------------------------|----|--------------------------------------------------------------------------------------------|-----------------------|--------------|---------|
| ไดรฟ์ของฉัน ◄                                                                                                    |                                                              |                                                               | C  | Ҳちさ⋳ᇢᇦ100% ▾│в % .º。                                                                       | .00 123               | Sarab        | -   - [ |
|                                                                                                    |                                                              |                                                               | A1 |                                                                                            |                       |              |         |
| ี (ประเภท ▾ ) (บุคคล ▾ ) (แก้ไขเ                                                                                                    | มือ 👻                                                        |                                                               |    | A                                                                                          | В                     | С            | D       |
|                                                                                                    |                                                              |                                                               | 1  | ขนาด                                                                                       | จำนวน                 | ร้อยละ       |         |
| แนะนำ                                                                                                    | ↓                                                            |                                                               | 2  | 0                                                                                          | 1                     | 0.42         |         |
| 2.1                                                                                                    | Andrewski                                                    | <b>S</b>                                                      | 3  | 1-20 คน                                                                                    | 8                     | 5.49         |         |
| 😑 ระบบออนุญาตเขอาคารสถา                                                                                                    | 📘 เรงเรยนขนาดเลก                                             | X เรงเรยนขนาดเลก.xisx                                         | 4  | 21-40 คน                                                                                   | 24                    | 17.39        |         |
|                                                                                                    | 10 DO 100                                                    | and the bea                                                   | 5  | 41-60 คน                                                                                   | 27                    | 19.64        |         |
| ระวมของนุญาคใสัดหาวชกานที่ สพนปลุดปลิตภั<br>เยต 1                                                                                                    | 6 3 940<br>100 ma 6 1m<br>1040 m 04 1m                       | 4 1 1 100<br>100 m 4 100<br>104 m 10 107                      | 6  | 61-80 คน                                                                                   | 17                    | 12.32        |         |
| end consolitivity ways also services of a<br>mean to not only observation of the mean services may apply the mean advanced frames and<br>any observation of any order to characterize the mean of the mean services of the mean services<br>of the mean services are not observation of the mean services of the mean services<br>a fill the mean services of the mean services of the mean services of the mean services<br>of the mean services of the mean services of the mean services of the mean services<br>of the mean services of the mean services of the mean services of the mean services of<br>the mean services of the mean services of the mean services of the mean services of<br>the mean services of the mean services of the mean services of the mean services of<br>the mean services of the mean services of the mean services of the mean services of<br>the mean services of the mean services of the mean services of the mean services of<br>the mean services of the mean services of the mean services of the mean services of<br>the mean services of the mean services of the mean services of the mean services of<br>the mean services of the mean services of the mean services of the mean services of the mean services of<br>the mean services of the mean services of the mea | 000 m 20 1000<br>000 m 20 100<br>000 m 20 100<br>000 m 4 100 | 100 m 20 100<br>100 m 10 100<br>100 m 10 100<br>1000 m 10 100 | 7  | 81-100 คน                                                                                  | 15                    | 10.87        |         |
| คุณแก้ไขวันนี้                                                                                                    | คุณเปิดวันนี้                                                | คุณแก้ไขเมือวานนี้                                            | 8  | 101-120 คน                                                                                 | 8                     | 5.79         |         |
|                                                                                                    |                                                              |                                                               | ٩  |                                                                                            |                       |              |         |
| ชื่อ                                                                                                    |                                                              | เจ้าของ                                                       |    |                                                                                            |                       |              |         |

3. เปิด Looker Studio นำเข้าไฟล์ Excel ที่นำเข้าก่อนหน้านี้ ไปที่เครื่องหมายบวก "รายงานว่างเปล่า"

| ← → C 🔒 lookerstudio.googl | e.com/navigation/reporting             |
|----------------------------|----------------------------------------|
| oker Studio                | Q ดันหา Looker Studio                  |
| 🕂 สร้าง                    | ล่าสุด <mark>รายงาน</mark> แหล่งข้อมูล |
| 🕔 ล่าสุด                   | เริ่มต้นด้วยเทมเพลต                    |
| 🔗 แชร์กับฉัน               |                                        |
| 名 ฉันเป็นเจ้าของ           | + "                                    |
| 🔟 ถึงขยะ                   | รายงามว่างแปล่ว                        |
| 🔲 เทมเพลด                  | Looker Studio                          |

4. เลือก Google Sheet เพื่อนำเข้าไฟล์ Excel เลือก "ฉันเป็นเจ้าของ" เลือกชื่อไฟล์ Excel ที่กำหนดไว้

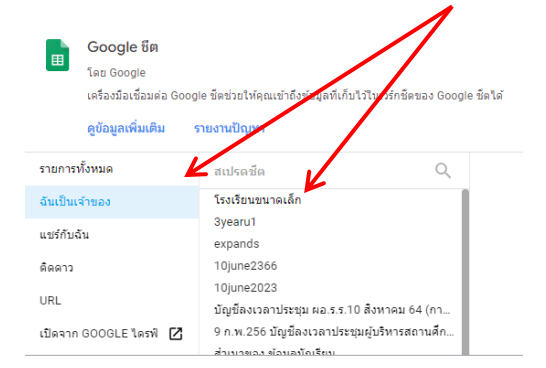

#### 5. กด "เพิ่ม" รอจนกว่าระบบจะเปิดหน้าต่างใหม่ขึ้นมาให้จัดทำรูปแบบกราฟฟิค นำุเสนอ

| GOOGIE ชต<br>โดย Google<br>เครื่องมือเชื่อมต่อ Goog<br>ดูข้อมูลเพิ่มเติม | le ชีดช่วยให้คุณเข้าถึงข้อมูลที่เก็บไว้ในเวิร์กซีดของ Goog<br>รายงานปัญหา | ปe ชีดใต้ |   |                                                                                                    |
|--------------------------------------------------------------------------|---------------------------------------------------------------------------|-----------|---|----------------------------------------------------------------------------------------------------|
| รายการทั้งหมด                                                            | สเปรดชัต Q                                                                | แผ่นงาน   | Q | ดัวเลือก                                                                                                |
| โนเป็นเจ้าของ                                                            | โรงเรียนขนาดเล็ก                                                          | s         |   | 🗸 ใช้แถวแรกเป็นส่วนหัว                                                                                  |
| เชร์กับฉัน                                                               | 3yearu1<br>expands                                                        |           |   | สวนหวดอสมนคลงไม่ข้ากน<br>ระบบจะในเห็มคอสมันท์ที่มีส่วนหัวว่างเปล่าลงในแหล่งข้อมูล<br>ระพะศะค้งให้ประกรา |
| ดดาว                                                                     | 10june2366                                                                |           |   | >)11(10(4)(125)                                                                                         |
| IRL                                                                      | 10june2023<br>บัญชีลงเวลาประชุม ผอ.ร.ร.10 สิงหาคม 64 (กา                  |           |   | 🗌 รวมช่วงที่เฉพาะเจาะจง                                                                                 |
| ปิดจาก GOOGLE ไดรฟ์ 🗹                                                    | 9 ก.พ.256 บัญช์ลงเวลาประชุมผู้บริหารสถานศึก<br>ส่วเบาของ ข้อมอบัณรียน     |           |   |                                                                                                    |

6. จะปรากฏตาราง ตามรายละเอียดที่บันทึกไว้ใน Excel ที่นำเข้า และให้เลือกเพิ่มรูปแบบแผนภูมิที่ต้องการ

| 🎖 รายงานไม่มีชื่อ<br>ไฟล์ แก้ไข ดู แทรก หน้า จัดเรียง | แหล่งข้อมูล ความช่วยเห                        | หลือ                                                                   |                                         | 🔊 ទីชើด 📿 <b>៥។ แชร์</b>                                                                                        | · • • • • •                                                                  | )      |
|-------------------------------------------------------|-----------------------------------------------|------------------------------------------------------------------------|-----------------------------------------|----------------------------------------------------------------------------------------------------|------------------------------------------------------------------------------|--------|
| 5 근 📐 🍳 - 🕀 เพิ่มหน้า 📑 เพื                           | โมข้อมูล 📑 เพิ่มแผนภู                         | าม 🗄 - 🕂 เพิ่มต้                                                       | วควบคุม 👻 < > 🗔 🗸                       | ⊠ ∖-□-:                                                                                                    | 00 หยุดการอัปเดต                                                             | ขั่วคร |
|                                                       |                                               |                                                                        |                                         | • • •                                                                                                    | 🗮 ข้อมูล                                                                     |        |
|                                                       | 1                                             | ชนาดร จำนวน<br>มาเอ∵ะะ เร                                              | ร้อยละ<br>10.87                         |                                                                                                    | Q การคันหา                                                                   |        |
| 1435 4437<br>1445 1437 1437                           | 2.<br>3.<br>40 mu 4.<br>80 mu 8.<br>100 mu 8. | 61-80 AN 17<br>41-40 AN 27<br>21-40 AN 24<br>101-120 AN 8<br>1-20 AN 8 | 12.32<br>10.44<br>17.39<br>8.79<br>8.49 | มาเริ่มกันเลย                                                                                                   | <ul> <li>โรงเรียนขนาดเล็ก-s</li> <li>880: ขนาด</li> <li>123 สำนวน</li> </ul> | พรีะ   |
|                                                       | 60 mu 7.                                      | 0 t                                                                    | 0.42<br>1-7/7 < >                       | ลากช่องจากแหงข้อมูลไปยิง Canvas<br>เพื่อเพิ่มแผนภูมิใหม่ หรือเลือก<br>คอมโพเนนต์ใน Report Canvas เพื่อ<br>แก้ไข | 123 fauat<br>123 Record Count                                                |        |

7. การนำลิงค์ไปเผยแพร่ เลือก "แชร์" และเลือกเผยแพร่เป็น "สาธารณะ" คัดลอกลิ้งค์ และบันทึก

| แทรก หน้า จัดเรียง แหล่ง<br>🕞 เพิ่มหน้า 📑 เพิ่มข้อมู                     | บข้อมูล ความป่วยเหลือ<br>(ล. [แป้ เพิ่ม ผนภูมิ + 205 + ] ⊐*่ เพิ่มตัวควบคุม + ]                  | (*) [] * [] * []                                   | + แชร์      | <b>• • •</b>                                                                                                    |
|--------------------------------------------------------------------------|--------------------------------------------------------------------------------------------------|----------------------------------------------------|-------------|----------------------------------------------------------------------------------------------------|
|                                                                          | แซร์กับผู้ใช้และกลุ่ม<br>แซร์บัน 💽                                                               | -                                                  |             | 듣 <b>ข้อมูล</b><br>Q. การคันหา                                                                                                 |
| 142<br>152<br>152<br>152<br>152<br>152<br>152<br>152<br>152<br>152<br>15 | เพิ่มผู้คนและ เช่ม<br>บุคคลที่มีสิทธิ์เปล็ง<br>🔊 สมบูรณ์ วิธะนาพร (คณ)<br>พลกyasonboon@gmail.com | ເຈົ້ານອາ                                           | /as<br>พื่อ | <ul> <li>โรงเรียมขนาดเล็ก - ร</li> <li>Rec ขนาด</li> <li>สำนวน</li> <li>สำนวน</li> <li>สังสตะ</li> <li>Record Count</li> </ul> |
|                                                                          | การตั้งค่าลิงก์                                                                                  | ยั่9 ▼<br>การเปลี่ยนแปลเร็รอศัณนินกร <b>ับแก้ก</b> |             |                                                                                                    |

#### ส่วนที่ 2

### การนำ Looker Studio ไปนำเสนอเพื่อการเผยแพร่ผ่านเว็บไซต์

การนำ Looker Studio ไปใช้กับ โปรแกรมสำหรับจัดทำเว็บไซต์ โดยการนำลิ้งค์ ที่คัดลอกมาจาก Looker Studio มาบริหารจัดการ ต่อไป เช่น โปรแกรม DWW โปรแกรม Wordpress โปรแกรม Google site เป็นต้น

ตัวอย่าง การนำลิ้งค์จาก Looker Studio เช่น https://lookerstudio.google.com/reporting/ 0ef7edab-6f75-4014-8302-3ea14e0656f0 ไปวางในโปรแกรม Adobe Dreaweaver

|                                                                                                    | ody> <table< th=""><th>&gt; &gt;  <a></a></th><th></th><th></th><th></th><th></th></table<> | > > <a></a>                             |                         |                          |                                 |                  |
|----------------------------------------------------------------------------------------------------|---------------------------------------------------------------------------------------------|-----------------------------------------|-------------------------|--------------------------|---------------------------------|------------------|
| ♦♦ ด้านบริหารทั่วไป                                                                                          | ▼ Propertie                                                                                 | ; · · · · · · · · · · · · · · · · · · · |                         |                          | •                               |                  |
| <ul> <li>จำนวนนักเรียนแยกเพศ รายโรงเรียน ปีกา</li> <li>โรงเรียนขยายโอกาสทางการศึกษา ปีการ</li> </ul>         | ารศึกษา 2566 (10<br>เศึกษา 2566 (35 * )rmat None                                            | ✓ Style None                            | ✓ CSS <b>B</b> <i>I</i> | ≣ ≣ ≣ ■ Link n/report    | ing/0ef7edab-6f75-4014-8302-3ea | a14e0656f0 🗸 🕀 🛅 |
| <ul> <li>จำนวนนักเรียน รายโรงเรียน ปีการศึกษา</li> <li>โรงเรียนขนาดเล็ก จำแนกตามขนาด รายส</li> </ul>         | <u>1/2566 จำนวน 13</u><br><u>อำเภอ</u> Font Taho                                            | na 🗸 Size 10 🗸                          | points V                | I≣ \$≣ 🟥 🐮 Target _blank | ~                               |                  |
| <ul> <li>จำนวนโรงเรียนที่เปิดการเรียนการสอน อ.</li> <li>ระบบรับส่งหนังสือราชการ AMSS ระหว่าง</li> </ul>      | <u>1 (3 ขวม) จำนวน</u><br><u>ประเรียนกับสำนักง</u>                                          | Horz Default V W                        | No wrap Bg              |                          | Dependence Properties           |                  |
| <ul> <li>คู่มือการจัดท่าการรายงานข้อมูล ด้วยโปร</li> <li>คู่มือการจัดเก็บข้อมูลนักเรียนรายบุคคล ส</li> </ul> | แกรม Looker Stur                                                                            | ĴĹ Vert Top ∨ H                         | 18 Header 🗌 Bg 其        | #FFFFFF Brdr             |                                 |                  |
| 🔶 คู่มือการจัดเก็บข้อมูลนักเรียนรายบุคคล ส                                                                   | สำหรับสำนักงานเขเ                                                                           |                                         |                         |                          |                                 |                  |

🍾 ข้อมูลสารสนเทศนักเรียนแยกเพศ รายโรง สพป.อุตรดิตถ์ เขต 1

| จำนวนนักเรียนแ                                           | ยกเพ    | ศ รายโรง สังกัด สพ          | เป.อุตร | รดิตเ | า์ เข | ด 1  |
|----------------------------------------------------------|---------|-----------------------------|---------|-------|-------|------|
| ข้อมูล                                                   | ง ณ วัน | เที่ 10 มิถุนายน 2566       |         |       |       |      |
|                                                          |         | ชื่อโรงเรียน 🔹              | ชาย     | หญิง  | รวม   | ห้อง |
|                                                          | 1.      | ไผ่ใหญ่(เกษตรกรอุปถัมภ์)    | 16      | 14    | 30    | 9    |
|                                                          | 2.      | ไทยรัฐวิทยา 🗠 (วัดตลิ้งต่า) | 145     | 98    | 243   | 12   |
| บ้านบ่อพระ                                               | з.      | แหลมนกแก้ว                  | 36      | 30    | 66    | 8    |
| ● ป่าขนุนเจริญวิทยา                                      | 4.      | อนุบาลอุตรดิตถ์             | 1228    | 1136  | 2364  | 73   |
| <ul> <li>ชุมชนเมืองปากฝาง</li> <li>บ้านวังถ้ำ</li> </ul> | 5.      | อนุบาลชุมชนหัวดง            | 76      | 79    | 155   | 12   |
| 🕒 บ้านหัวยฉลอง                                           | 6.      | หมู่ห้าสามัคคี              | 94      | 76    | 170   | 8    |
| <ul> <li>วัดอรัญญีการาม</li> <li>บ้านจ้างาน</li> </ul>   | 7.      | หนองกลาย(ราษฎร์อุทิศวิทยา)  | 22      | 15    | 37    | 8    |
| บ้านหาดเสือเด้น                                          | 8.      | สามัคคีวิทยา                | 48      | 33    | 81    | 9    |
| • อื่นๆ                                                  | 9.      | สวนหลวงสาธิตสปจ.อุตรดัตถ์   | 42      | 29    | 71    | 12   |
| อันๆ                                                     | 10.     | วัดไร่อ้อย                  | 40      | 23    | 63    | 8    |
|                                                          | 11.     | วัดใหม่                     | 20      | 11    | 31    | 8    |
|                                                          | 12.     | วัดโรงม้า                   | 21      | 21    | 42    | 9    |

🗠 รีเซ็ต 😫 แชร์ 💌

🧷 แก้ไข 👔 🕐

- การจัดสรรงบประมาณค่าใช้จ่ายรายหัวนักเรียน ภาพ
- การจัดสรรงบประมาณค่าใช้จ่ายปัจจัยพื้นฐานนักเรียนยากจน ภาพ

## b Looker Studio

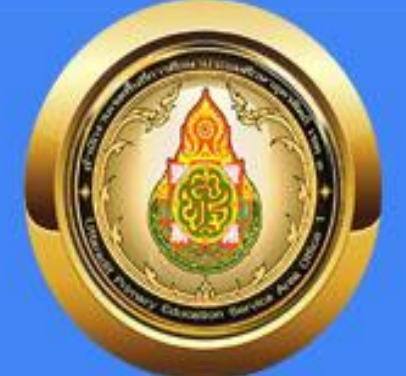

## คู่มือการใช้งานเบื้องต้น สำนักงานเงตพื้นที่การศึกษา ประถมศึกษาอุตรดิตถ์ เงต 1